DynabookPN51006AMTR改造(HD320GB→SSD500GB、メモリー2GB→8GB交換) 変更前のDynaBook(N510/06AR) 2020年3月4日

1399643

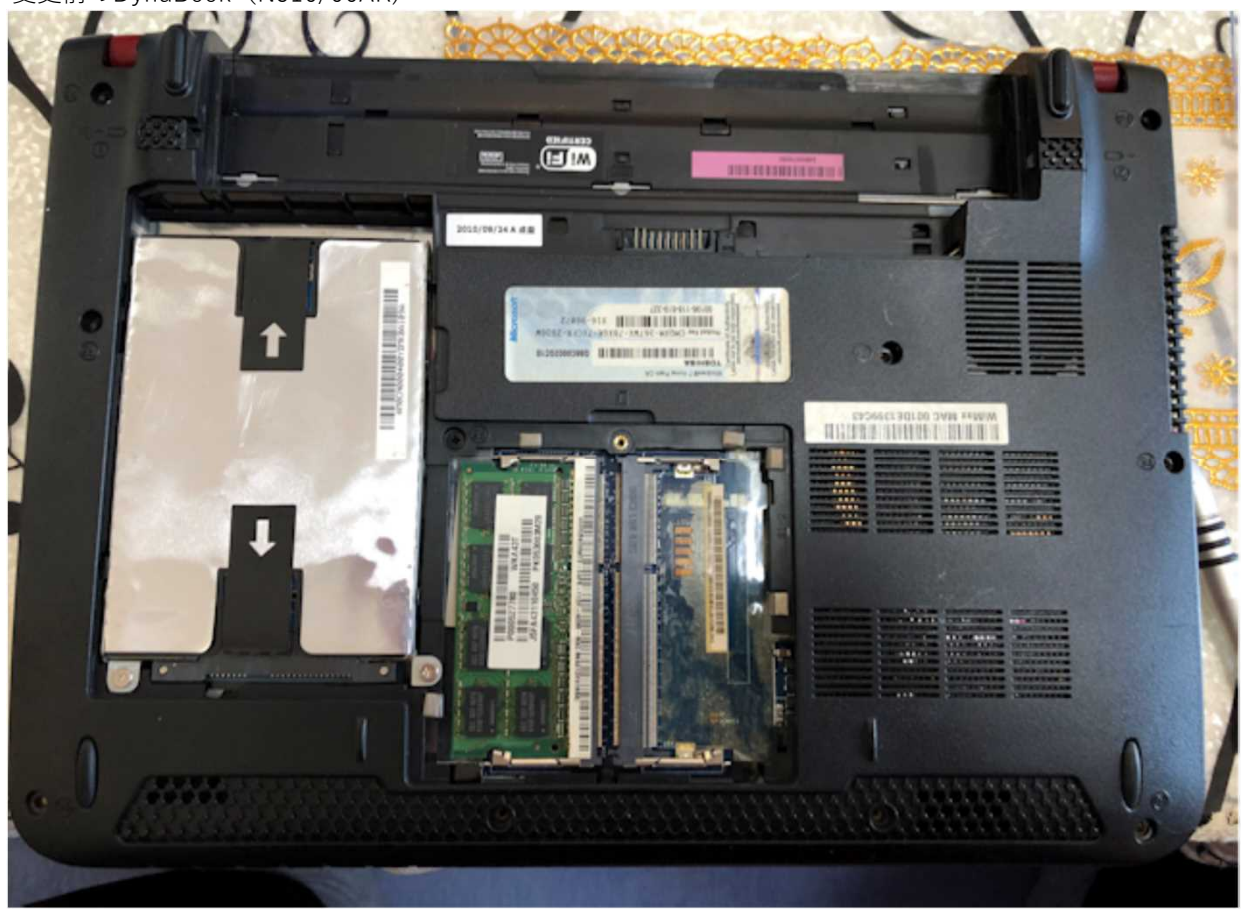

#### http://dynabook.com/assistpc/osup/win10v1909/index j.htm

メモリー2GB取り外し AMOCT O PK053003h **NKA.43** P000527780 V J5FA43110450 -STAR I DEC ۲ 

メモリー4GB×2枚の取り付け

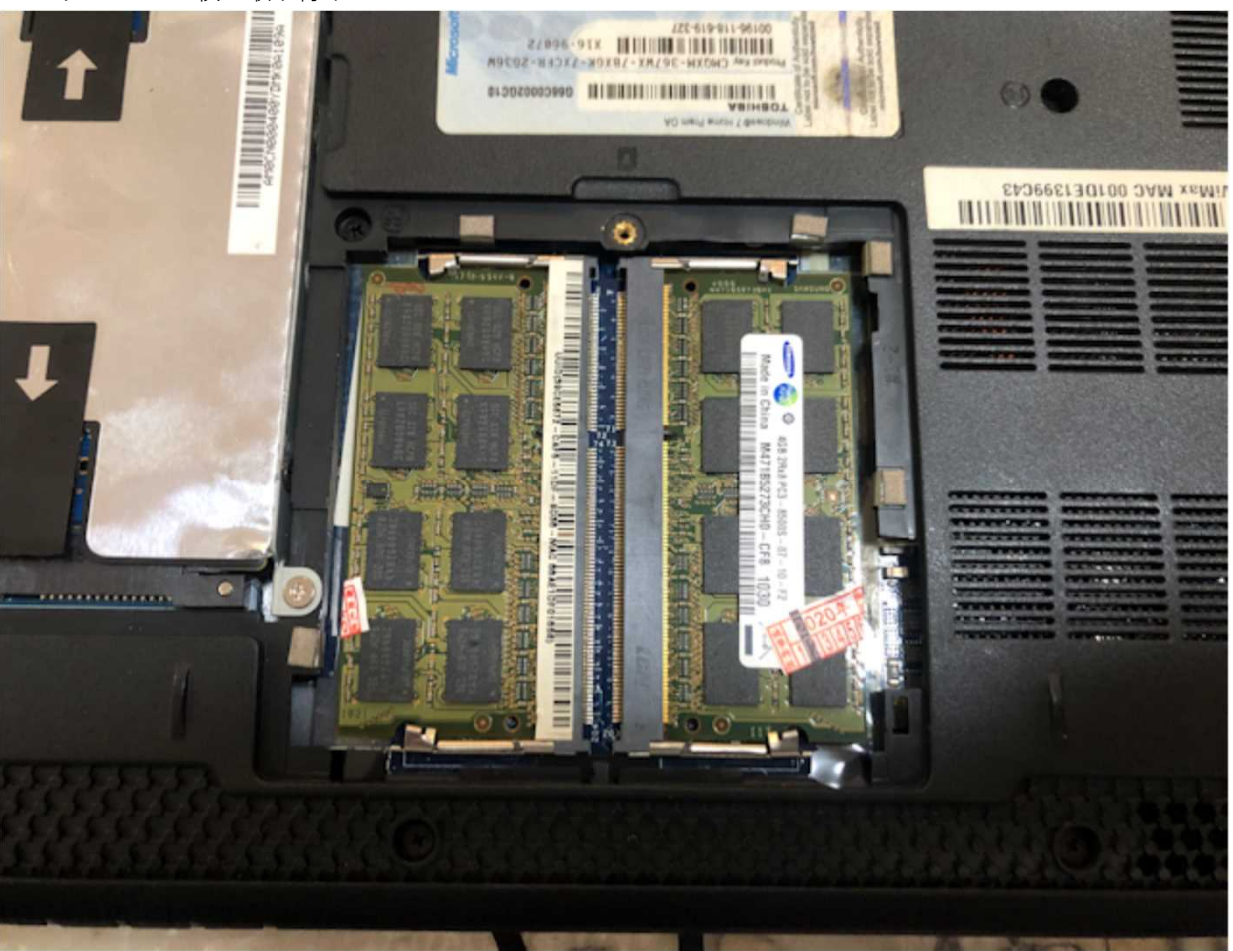

HDの取り外し

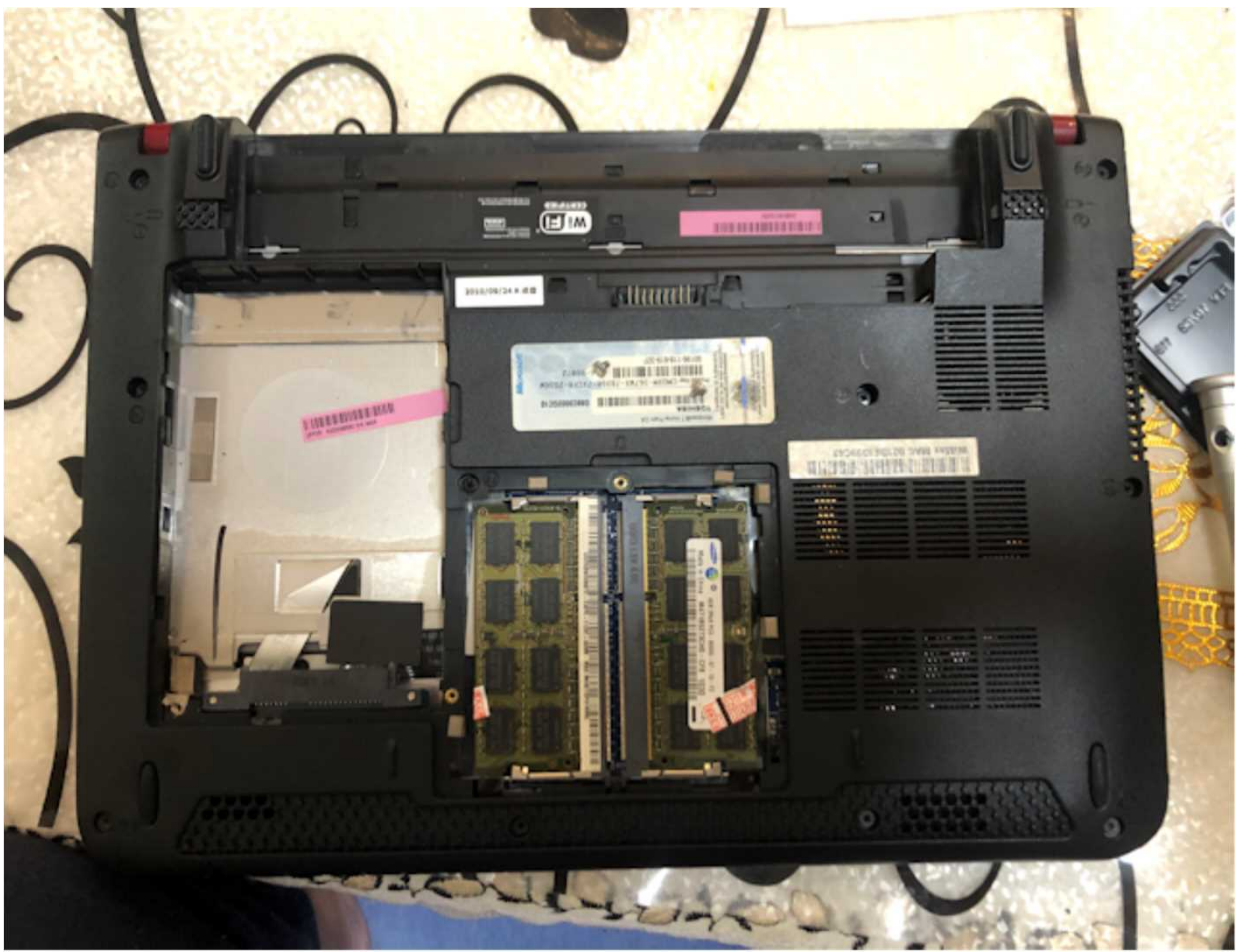

HD (WD:SSD500GB) 取り付け

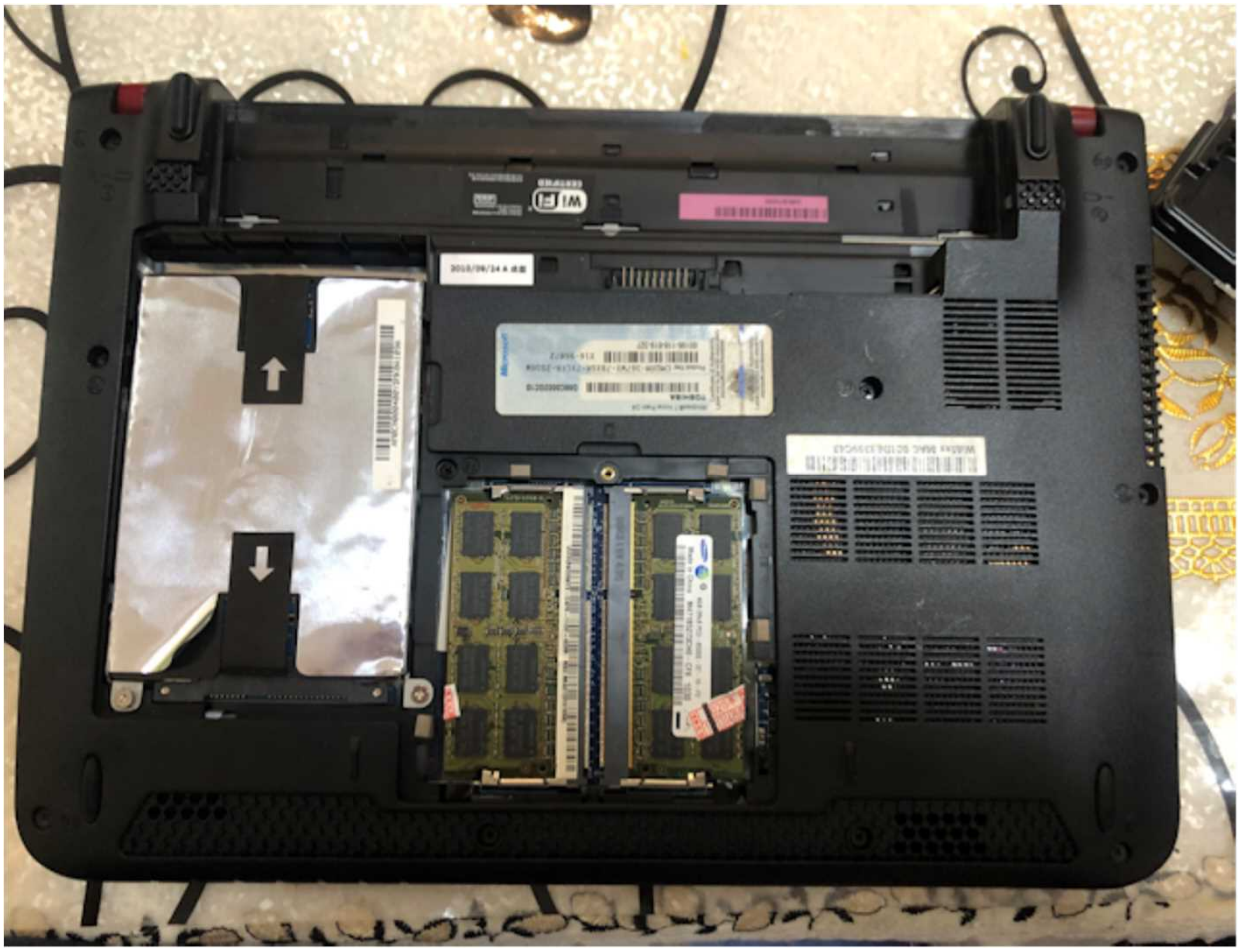

外したHD320GB

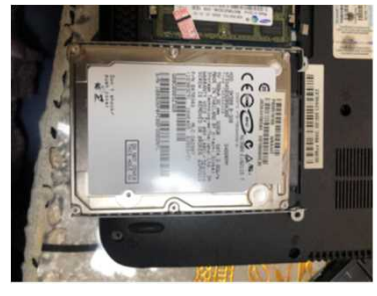

SSD500GBのセット

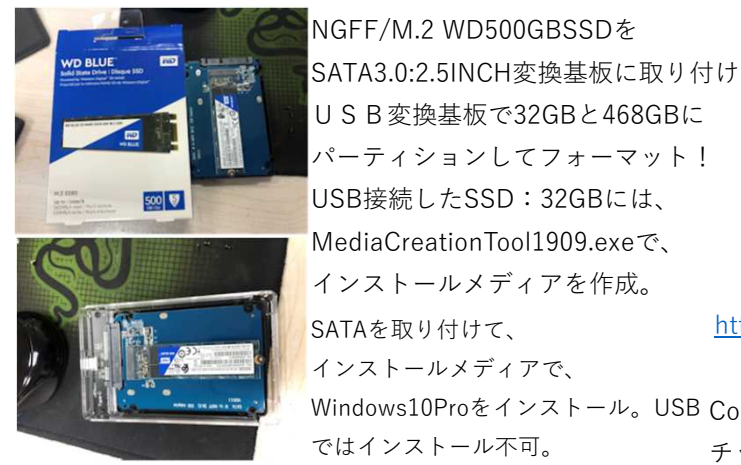

外したHD320GB

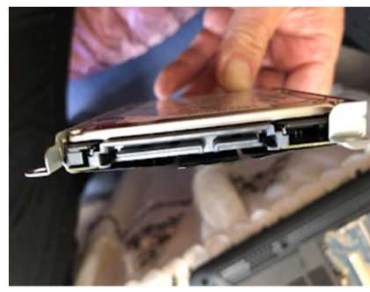

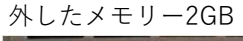

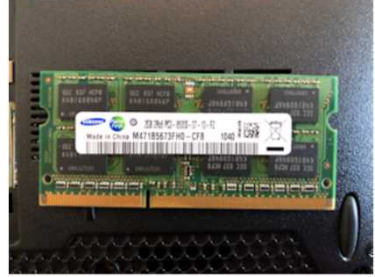

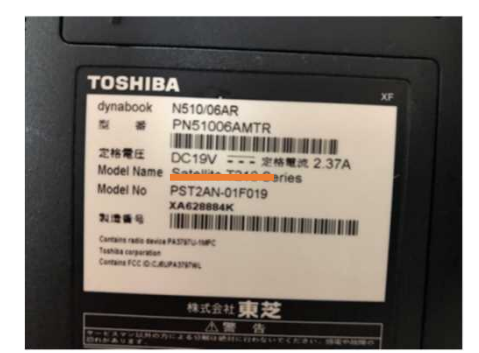

http://dynabook.fresheye.com/dynabook/index.

### <u>php</u>

Windows10Proをインストール。USB Core-i3-380UM(1.33GHz) ではインストール不可。 チップセット:HM55 Express B変換基板 DRAM:PC3-6400:SDRAM4GB×2=8GB 11.3inch HD TFT LED:1,366×768 外部:2,048×1,536(RGB)、1,920×1,080(HDMI) HD:Serial ATA

SATA3.0:2.5INCH→USB変換基板

SSD500GBへWindows10をインストール(Windows Setupを起動すると、インストール開始)

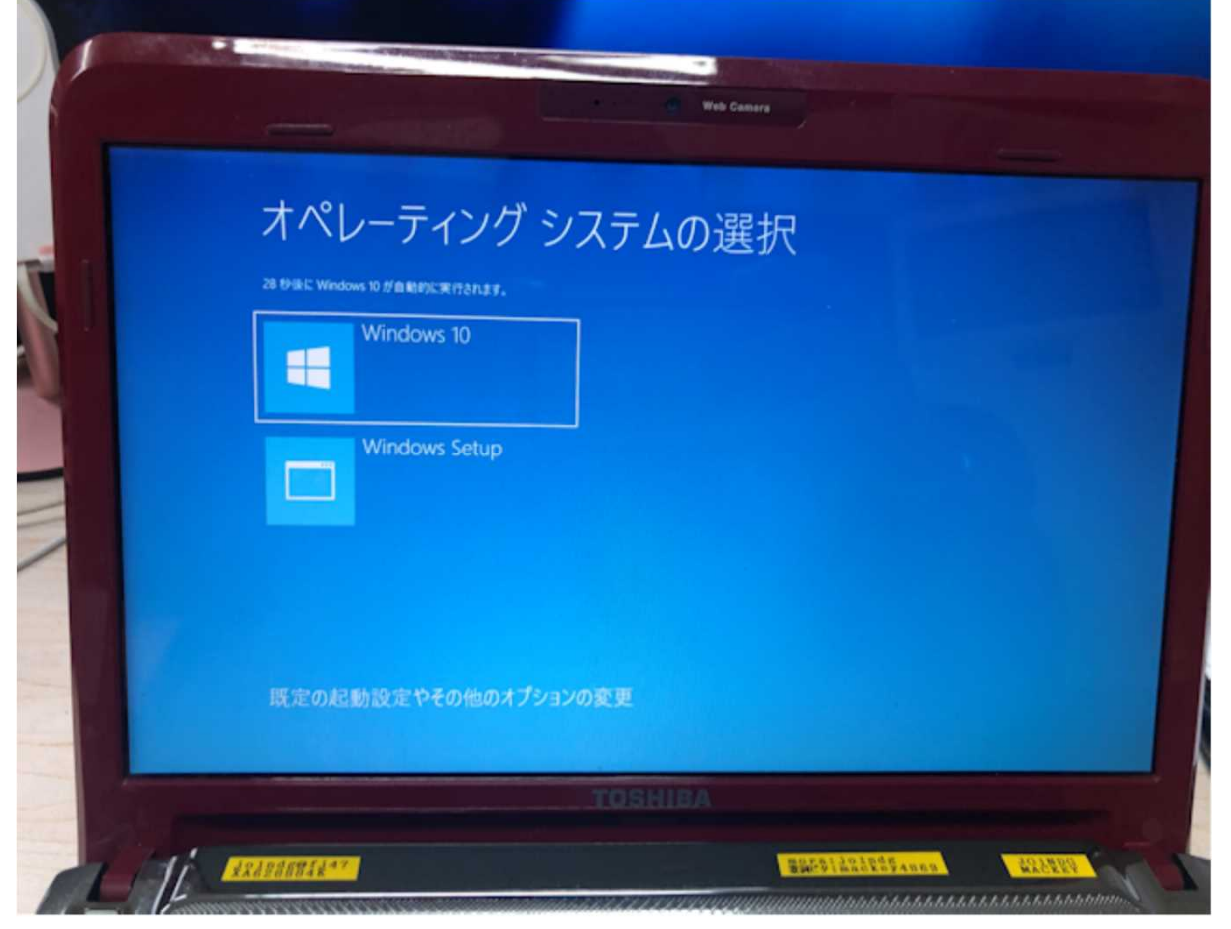

http://dynabook.com/assistpc/osup/win10v1909/index j.htm

インストール終了

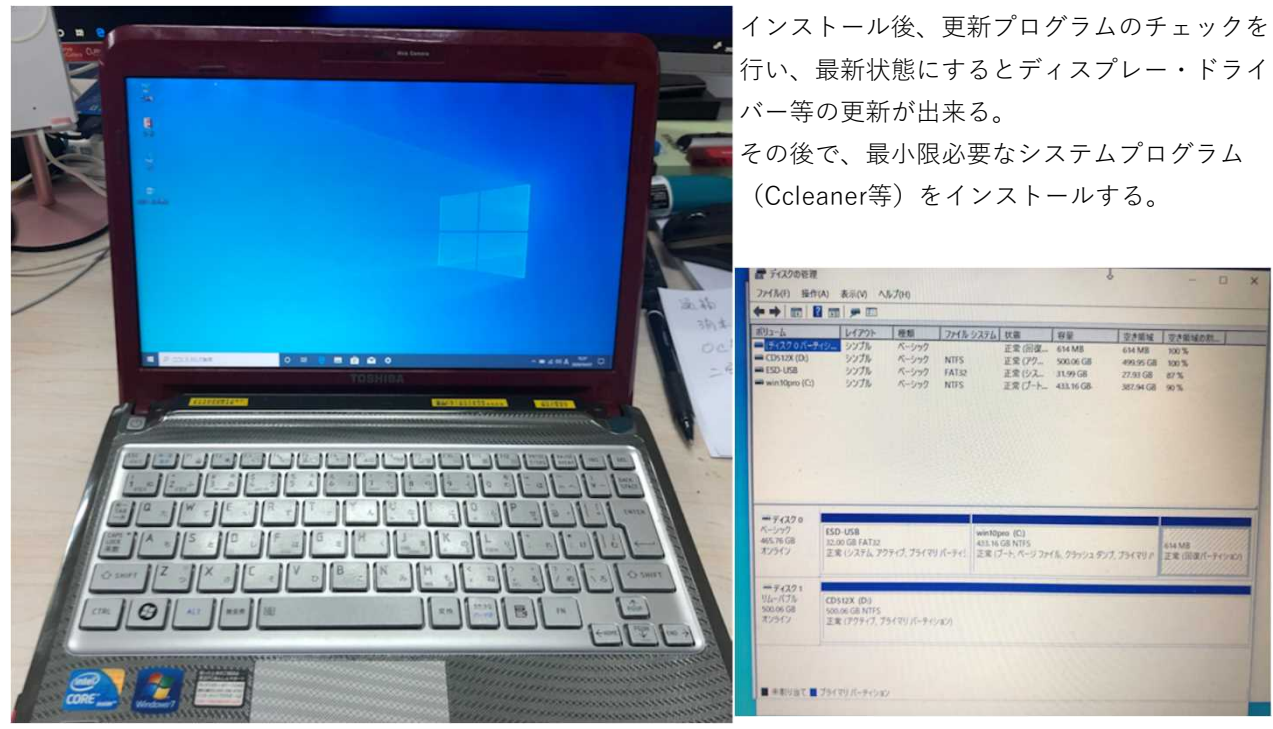

NGFF/M.2 WD500GBSSD(32GB:インストールメディア、433.16GB:Cドライブ(Windows10Pro)、 614MB:回復用パーティション Windows10Pro x64(2004) 内蔵SD:512GB

# バージョン情報

## デバイスの仕様

| デバイス名    | DESKTOP-GFG3157                                      |  |
|----------|------------------------------------------------------|--|
| プロセッサ    | Intel(R) Core(TM) i3 CPU U 380 @ 1.33GHz 1.33<br>GHz |  |
| 実装 RAM   | 8.00 GB (7.80 GB 使用可能)                               |  |
| デバイス ID  | AF647C40-44F9-49A4-BC9C-C8C1BCE1230B                 |  |
| プロダクト ID | 00330-80000-00000-AA325                              |  |
| システムの種類  | 64 ビットオペレーティング システム、x64 ベース プロセッサ                    |  |
| ペンとタッチ   | このディスプレイでは、ペン入力とタッチ入力は利用できません                        |  |

6

この PC の名前を変更

### Windows の仕様

| エディション  | Windows 10 Pro |
|---------|----------------|
| バージョン   | 2004           |
| インストール日 | 2020/04/07     |
| OSENF   | 19041.172      |